×

Em construção.

# Ligação Nova

**12345678910**.

↓

Vamos cadastrar seu **CPF/CNPJ** agora? É rápido. Digite primeiro seu **Nome completo**. Ou clique em **SAIR**.

↓

Thadeu de Exemplo Sarmento → SAIR.

t

Vamos lá. Digite seu e-mail de contato. Vamos precisar dele para conversarmos sobre o andamento do pedido. Não esquece do @ e dos pontos.

Ť

#### tadeu.sarmento@consensotec.com.br.

↓

Agora digita tua data de nascimento, no formato DD/MM/AAAA.

Ť

### 04/03/1956.

Ť

Por favor, digite o número completo do teu **RG**. Tem que ser igual ao que vamos pedir para você anexar. Ou clique em **SAIR**.

Ť

## **123456789** → **SAIR**.

Ť

Quase terminando. Se for pessoa física, anexe seu **RG** (frente e verso) e **CPF** (frente e verso). Pode ser só o **RG**, desde que ele tenha o número do **CPF**. Tudo no formato **PDF**.

↓

Last update: 28/05/2020 postgres:boto-nlp:abrir-ra:nova:cadastrar https://www.gsan.com.br/doku.php?id=postgres:boto-nlp:abrir-ra:nova:cadastrar&rev=1590698793 20:46

Mas se for pessoa jurídica, o documento que precisamos é o **Comprovante de Inscrição e de Situação Cadastral**, com seu número de **CNPJ**. Esse você pode tirar **AQUI http://receita.economia.gov.br/** e depois anexar, também no formato **PDF**. Ah, precisamos também do **RG** e **CPF** de um dos responsáveis pela empresa, do jeito que pedimos para pessoa física.

Ť

Tudo certo? Então clique no ícone da nuvem para selecionar o documento que será enviado. Ou digite **SAIR** se não estiver com ele em mãos no momento.

↓

#### Cliente seleciona RG.jpg. → Cliente digita SAIR.

↓

Anexe agora um documento do imóvel com firma reconhecida em cartório na assinatura (escritura, contrato de compra e venda ou contrato de doação). O documento precisa estar em **PDF** e conter todas as páginas.

↓ Continua...

Clique **AQUI** para retornar.

From: https://www.gsan.com.br/ - Base de Conhecimento de Gestão Comercial de Saneamento

Permanent link: https://www.gsan.com.br/doku.php?id=postgres:boto-nlp:abrir-ra:nova:cadastrar&rev=1590698793

Last update: 28/05/2020 20:46

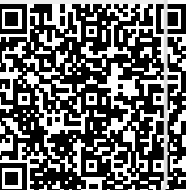